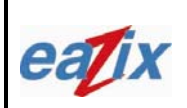

Document #:

R.EZWFM05-02.HW13.01

Page #:

Title:

EZWFM05-02 User Manual

1 of 18

### NOTICE TO THE USER:

\*This device complies with Part 15 of the FCC Rules.

Operation is subject to the following two conditions:

- (1) this device may not cause harmful interference, and
- (2) this device must accept any interference received, including interference that may cause undesired operation.

\*When this unit is placed inside of your host device, you must attach a label stating the following: "This device contains FCC ID: R5Y-EZWFM-5-02" to the outside of the final product.

### FCC RF EXPOSURE INFORMATION

WARNING! Read this information before using your phone

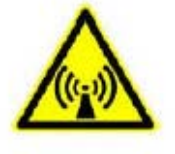

In August 1996 the Federal Communications Commission (FCC) of the United States with its action in Report and Order FCC 96-326 adopted an updated safety standard for human exposure to radio frequency electromagnetic energy emitted by FCC regulated transmitters. Those guidelines are consistent with the safety standard previously set by both U.S. and international standards bodies. The design of this phone complies with the FCC guidelines and these international standards.

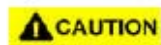

### **Operating Requirements**

The antennas used for this transmitter must be installed to provide a separation distance of at least 20 cm from all persons and must not be co-located or operating in conjunction with any other antennas or transmitters. Please maintain 20 cm separation distance from the antenna to meet FCC RF exposure compliance requirements.

Specifically:

In order to comply with FCC RF exposure requirements OEM integrators must install this mini PCI card in notebook PCs with the antenna mounted inside or on the LCD display 20 cm from the end user.

## COMPANY CONFIDENTIAL INFORMATION

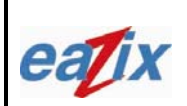

Document #:

R.EZWFM05-02.HW13.01

Page #:

Title:

EZWFM05-02 User Manual

2 of 18

### Introduction

The Eazix EZWFM05-02 is a wireless LAN adapter with miniPCI interface for mobile computing. It conforms to the IEEE 802.11g protocol and is backward-compatible with any installed 802.11b WLAN access point. It operates at 2.4 GHz and provides data rates of up to 54 Mbps for today's high-bandwidth applications. The EZWFM05-02 Network Interface Card (NIC) is based on the Globespan Virata PRISM Javelin chipset.

### Features:

- IEEE 802.11b/g compliant
- Mini PCI host interface
- Frequency range: 2412 MHz to 2484 MHz
- 64-, 128-bit WEP encryptions
- Data rates: 1, 2, 5.5, 6, 9, 11, 12, 18, 24, 36, 48 and 54 Mbps
- Modulation techniques: OFDM with BPSK, QPSK, 16QAM, 64QAM; DBPSK, DQPSK, CCK
- Driver support for Microsoft Windows 98SE/ME/NT4/2000/XP

### **1** Installation Procedure

- 1.1 Installing the card into the host computer
  - 1.1.1 Turn the host computer off, insert the WLAN card into the mini PCI slot, turn on the computer and start the Windows operating system (Windows XP preferred).
- 1.2 Installing the software drivers
  - 1.2.1 When Windows detects new hardware and asks for drivers, point to the directory where the Globespan Virata (GSV) driver is located (*SingleSource\_Windows\_Driver\_Package\_2.1.15.0*) and look for the appropriate driver.
  - 1.2.2 Run *setup.exe* within the *PRISM\_Basic\_Options\_Package\_1.0.9.83* folder to install the utility and settings window.
  - 1.2.3 Restart Windows.

### 2 Using the Settings window

2.1 The device should appear in the Device Manager list (Figure 2.1) when the card is inserted

# COMPANY CONFIDENTIAL INFORMATION

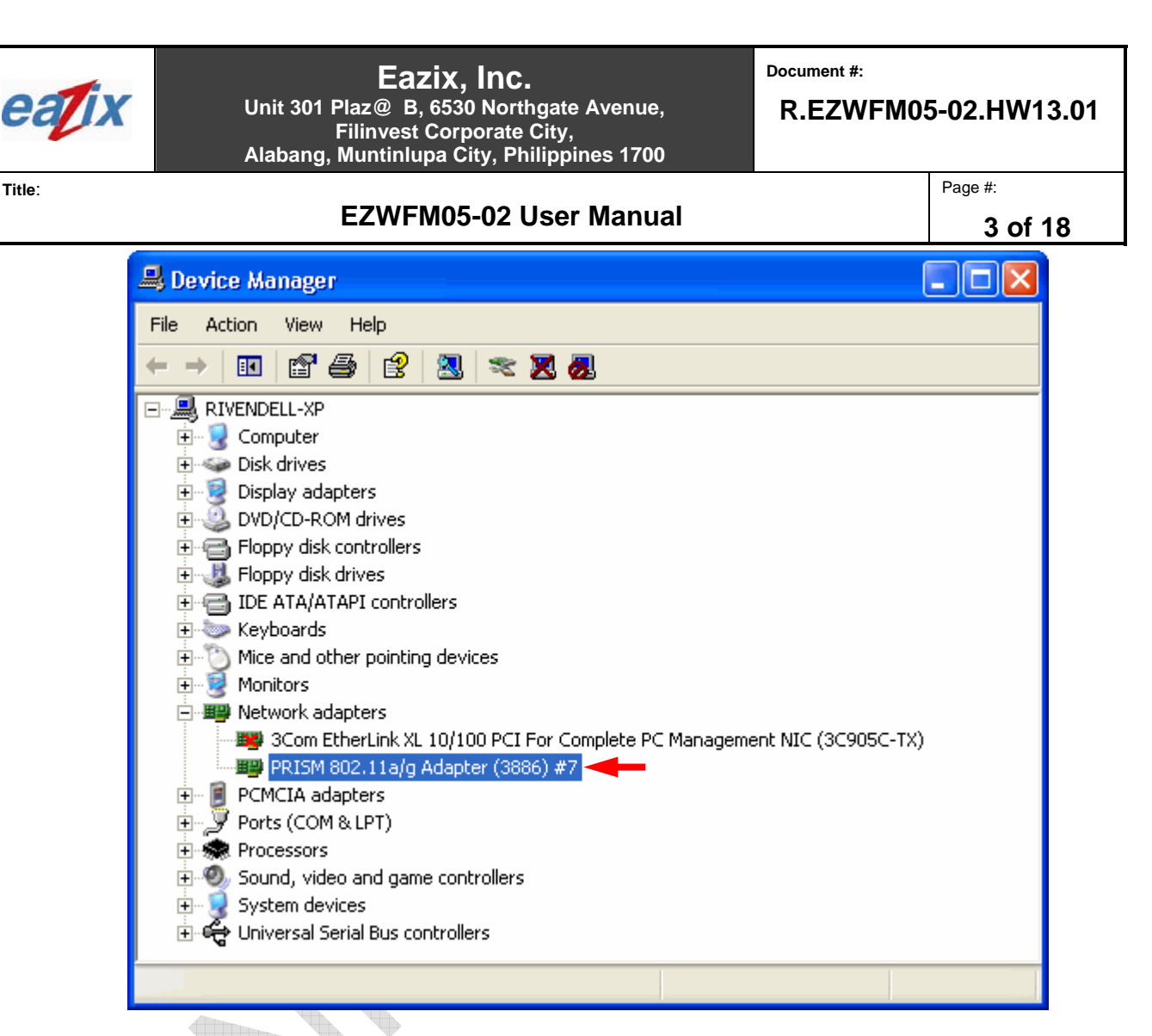

Figure 2.1 Device Manager

The GSV WLAN icon will appear in the system tray at the bottom right of the screen (Figure 2.2) 2.2

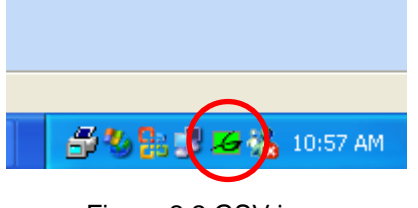

Figure 2.2 GSV icon

Notes:

Title:

The device name in the Device Manager list may not exactly appear as in Figure 2.1. The number after PRISM 802.11a/g Adapter (3886) # depends on the association of the driver with the device.

# **COMPANY CONFIDENTIAL INFORMATION**

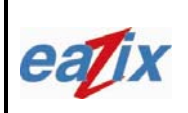

Document #:

R.EZWFM05-02.HW13.01

Page #:

Title:

EZWFM05-02 User Manual

4 of 18

The GSV icon may not immediately appear as in Figure 2.2. It may show up as colored red or with a red X over it, if the device and software are not yet properly configured.

Reminders:

The Network Connection icon will appear in the system tray at the bottom right of the screen if the "Show icon in notification area when connected" option is checked in the General tab of the Wireless Network Connection Properties window (Figure 2.3)

(Start -> Control Panel -> Network Connections -> Wireless Network Connection -> Properties -> General tab)

|     | 🕹 Wireless Network Connection 17 Properties 🛛 🔃 🔀                                                                                                    |
|-----|----------------------------------------------------------------------------------------------------|
|     | General Wireless Networks Authentication Advanced                                                                                                    |
|     | Connect using:                                                                                                    |
|     | PRISM 802.11a/g Adapter (3886) #6                                                                                                    |
|     | Configure                                                                                                    |
|     | This connection uses the following items:                                                                                                    |
|     | <ul> <li>Client for Microsoft Networks</li> <li>File and Printer Sharing for Microsoft Networks</li> <li>QoS Packet Scheduler</li> <li>Thternet Protocol (TCP/IP)</li> </ul> |
|     | Install Uninstall Properties                                                                                                    |
|     | Description                                                                                                    |
| ( ) | Allows your computer to access resources on a Microsoft<br>network.                                                                                                    |
|     | Show icon in notification area when connected                                                                                                    |
|     |                                                                                                    |
|     | OK Cancel                                                                                                    |

Figure 2.3

The complete tabs of the GSV WLAN settings window will be shown if the "Use Windows to configure my wireless network settings" option is unchecked in the Wireless Networks tab of the Wireless Network Connection Properties window (Figure 2.4)

# COMPANY CONFIDENTIAL INFORMATION

| oatin | 1 |
|-------|---|
| call  |   |

Document #:

R.EZWFM05-02.HW13.01

Page #:

### Title:

### EZWFM05-02 User Manual

5 of 18

(Network Connection icon -> Properties -> Wireless Networks tab)

|    | 🕹 Wireless Network Connection 17 Properties 👘 🛜 🔀                                      |          |
|----|----------------------------------------------------------------------------------------|----------|
|    | General Wireless Networks Authentication Advanced                                      |          |
|    | Use Windows to configure my wireless network settings                                  | <b>V</b> |
|    | Available networks:                                                                    |          |
|    | To connect to an available network, click Configure.                                   | Ψ.       |
|    | Peazix Refresh                                                                         |          |
|    | Preferred networks:<br>Automatically connect to available networks in the order listed |          |
|    | below:                                                                                 |          |
|    | Move down                                                                              |          |
|    | Add Remove Properties                                                                  |          |
|    | Learn about <u>setting up wireless network</u><br><u>configuration.</u> Advanced       |          |
|    | OK Cancel                                                                              |          |
| () | Figure 2.4                                                                             |          |
|    |                                                                                        |          |
|    |                                                                                        |          |

2.3 Double-click the GSV icon to open the WLAN settings window (Figure 2.5)

## COMPANY CONFIDENTIAL INFORMATION

| eatix | Eazix, Inc.Document #:Unit 301 Plaz@ B, 6530 Northgate Avenue,<br>Filinvest Corporate City,<br>Alabang, Muntinlupa City, Philippines 1700R.EZW                                                                                                    | /FM05-02.HW13.01   |
|-------|----------------------------------------------------------------------------------------------------|--------------------|
| ïtle: | EZWFM05-02 User Manual                                                                                                    | Page #:<br>6 of 18 |
|       | OK       Cancel       Apply         Status       Configuration       WEP       Security       Bands       Domain       About         State:       Associated - 00:0C:41:14:02:EB       GlobespanWirata         Current Tx Rate:       36       Mbits/sec       Mbits/sec         Current Channel:       1       Disable Radio       Rescan         Throughput (bytes/sec):       Tx:       0       Rx:       0         Link Quality:       Good (60%)       Image: Concel Apply |                    |

2.4 Click on the Status tab to display the connection status: State, Current Tx Rate, Current Channel, Tx and Rx Throughput, Link Quality and Signal Strength (Figure 2.5)

- 2.5 Click on the Configuration tab and place the required settings (Figure 2.6)
  - 2.5.1 Type the Network Name

## **COMPANY CONFIDENTIAL INFORMATION** Copyright © 2004 Eazix, Inc. All rights reserved. Uncontrolled and unofficial unless directly viewed from Eazix eDMS

Figure 2.5 WLAN Settings window

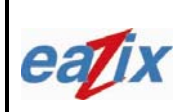

R.EZWFM05-02.HW13.01

Page #:

Title:

EZWFM05-02 User Manual

7 of 18

- 2.5.2 Select the Network Type: Access Point or Peer-to-Peer
- 2.5.3 Save the Profile for later use

| 2.5.3 | Save the | Profile for later | use                                             |      |
|-------|----------|-------------------|-------------------------------------------------|------|
|       | 1        | eazix - PRISM V   | Vireless Settings                               | ×    |
|       |          | Status Configur   | ation   WEP   Security   Bands   Domain   About |      |
|       |          | Profile:          | eazix GlobespanVira                             | ta   |
|       |          |                   | Save As Delete PRISM                            |      |
|       |          | Network Name:     |                                                 |      |
|       |          | Network Type:     | Access Point                                    |      |
|       |          |                   | Peer-to-Peer                                    |      |
|       |          |                   | Defaul                                          | is   |
|       |          |                   |                                                 |      |
|       |          |                   |                                                 |      |
|       |          |                   |                                                 |      |
|       |          |                   | OK Cancel Ag                                    | ylqc |
|       |          |                   | Figure 2.6 Configuration tab                    |      |
|       |          |                   |                                                 |      |
|       |          |                   |                                                 |      |
|       |          |                   |                                                 |      |

Click on the WEP tab and fill out with the necessary settings (Figure 2.7) 2.6

2.6.1 Select the required Encryption (WEP security) type: Disabled, 64 bit, 128 bit

### **COMPANY CONFIDENTIAL INFORMATION**

| eal | X |
|-----|---|

R.EZWFM05-02.HW13.01

Page #:

Title:

EZWFM05-02 User Manual

8 of 18

- 2.6.2 Create encryption Keys, if needed
- 2.6.3 Select which WEP Key to use when trying to connect

| 2.6.3 Select w | which WEP Key to use when trying to connect                                                                                                    |        |
|----------------|----------------------------------------------------------------------------------------------------|--------|
|                | eazix - PRISM Wireless Settings                                                                                                    | $\sim$ |
|                | Status Configuration WEP Security Bands Domain About   Encryption (WEP security): 64 bit Image: Configuration GlobespanVirata   O Create Keys Manually: 64 bit Image: Configuration Image: Configuration   O Alphanumeric: 5 characters Image: Configuration Image: Configuration   O Hexadecimal: 10 digits (0·9, A·F) Image: Configuration Image: Configuration   Key 1: Image: Configuration Image: Configuration Image: Configuration   Key 2: Image: Configuration Image: Configuration Image: Configuration   Key 3: Image: Configuration Image: Configuration Image: Configuration   Key 4: Image: Configuration Image: Configuration Image: Configuration   C Create Keys with Passphrase Pagsphrase: Image: Configuration Image: Configuration |        |
| -              | OK Cancel <u>Apply</u>                                                                                                    |        |
|                | Figure 2.7 WEP tab                                                                                                    | •      |

- Click on the Security tab (Figure 2.8) 2.7
  - 2.7.1 Select the Authentication Type

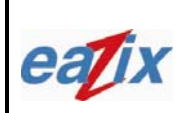

R.EZWFM05-02.HW13.01

Page #:

Title:

EZWFM05-02 User Manual

9 of 18

- 2.7.2 Select the Authentication Mode: Open, Shared, AutoSwitch
- 2.7.3 Tick Allow Mixed Cells, as needed

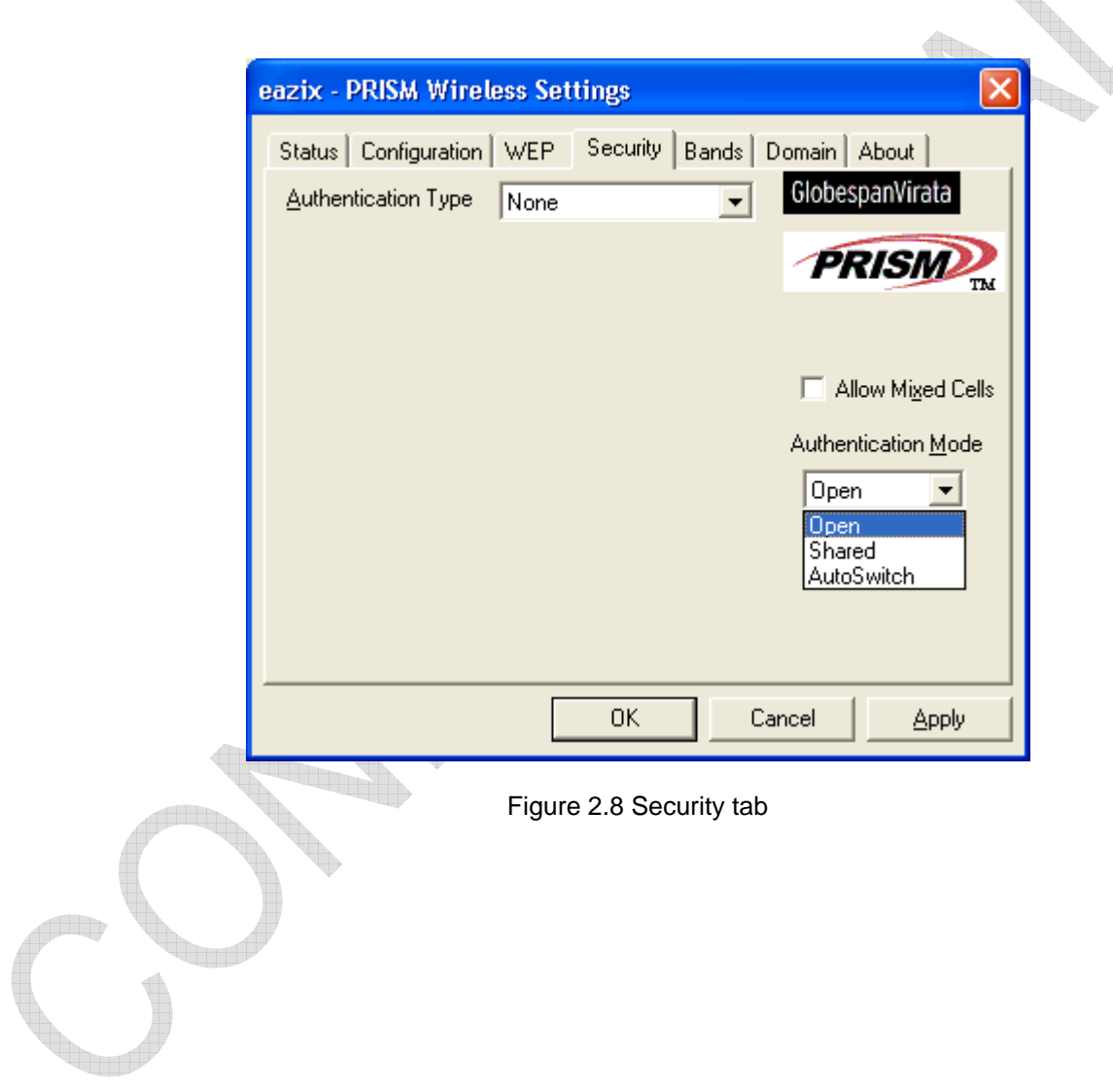

2.8 Click on the Bands tab (Figure 2.9)

2.8.1 Select the Band: Any, 2.4 GHz only, 5 GHz only

### COMPANY CONFIDENTIAL INFORMATION Copyright © 2004 Eazix, Inc. All rights reserved. Uncontrolled and unofficial unless directly viewed from Eazix eDMS

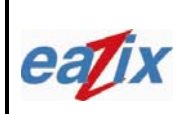

Document #:

R.EZWFM05-02.HW13.01

Page #:

Title:

EZWFM05-02 User Manual

10 of 18

- 2.8.2 Select the Band Preference: Any, 2.4 GHz over 5, 5 GHz over 2.4
- 2.8.3 Select the IBSS Channel: Channels 1-11 (2.4 GHz), 36-165 (5 GHz)

| eazix - PRISM Wireless Settings                                                                                                    |
|----------------------------------------------------------------------------------------------------|
| Status Configuration WEP Security Bands Domain About     Band Selection            • Auto 2.4 GHz Only 5 GHz Only   Band Preference            • Any 2.4 GHz over 5 • 5 GHz over 2.4    IBSS Channel Selection   CH 1 (2.412 GHz)              Defaults |
| OK Cancel <u>A</u> pply                                                                                                    |
| Figure 2.9 Bands tab                                                                                                    |
|                                                                                                    |

2.9 Click on the Domain tab (Figure 2.10)

2.9.1 Select the 802.11d support: None, Strict, Flexible

# COMPANY CONFIDENTIAL INFORMATION

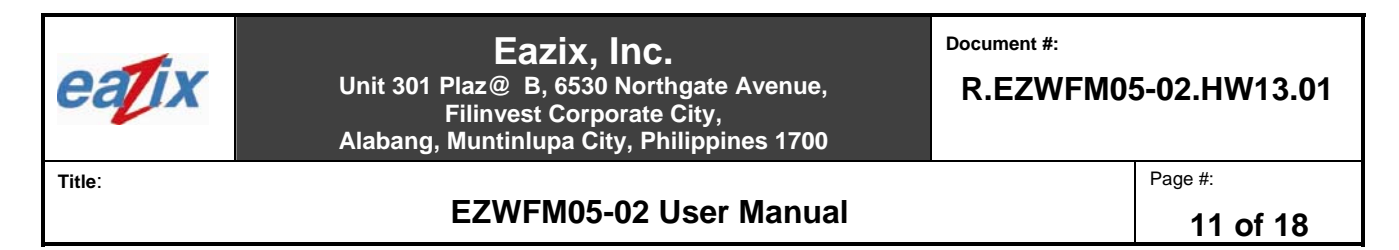

2.9.2 Choose the Countries/Domains

|   | eazix - PRISM Win                                                                              | eless Settings                                                |                      |                       |   |
|---|------------------------------------------------------------------------------------------------|---------------------------------------------------------------|----------------------|-----------------------|---|
|   | Status Configuration<br>802.11d Support -<br>© <u>N</u> one<br>Countries/Domain<br>Unspecified | n   WEP   Security   B<br>O <u>S</u> trict O <u>E</u> le<br>s | ands Domain<br>Globe | About  <br>spanVirata |   |
|   |                                                                                                |                                                               |                      | <u>D</u> efaults      |   |
|   |                                                                                                | OK                                                            | Cancel               | Apply                 |   |
|   |                                                                                                | Figure 2.10 Dom                                               | ain tab              |                       | _ |
| 6 |                                                                                                |                                                               |                      |                       |   |

2.10 Click on the About tab to display the details of the Network Driver, Configuration Utility and NIC Firmware (Figure 2.11)

### **COMPANY CONFIDENTIAL INFORMATION**

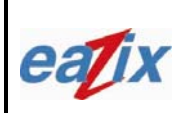

R.EZWFM05-02.HW13.01

Page #:

Title:

|--|

12 of 18

|   | eazix - PRISM Wireless Settings                                | 1   |
|---|----------------------------------------------------------------|-----|
|   | Status Configuration WEP Security Bands Domain About           |     |
|   | (CD) GlobespanVirata, Inc. GlobespanVirata                     |     |
|   | Copyright © 2003 GlobespanVirata, Inc.                         | · · |
|   | Version: 2.01.15.0000 Date: Dec 29 2003                        |     |
|   | Configuration Utility<br>Version: 1.00.06 Date: Nov 20 2003    |     |
|   | NIC Firmware<br>Version: 2.04.03.06 Address: 00.30.B4.01.36.DD |     |
|   |                                                                |     |
|   |                                                                |     |
|   |                                                                |     |
|   | OK Cancel <u>A</u> pply                                        | ]   |
| 4 | Figure 2.11 About tab                                          | -   |
|   |                                                                |     |
|   |                                                                |     |

## 3 Connecting the WLAN Card to the Access Point

3.1 GSV Utility

## **COMPANY CONFIDENTIAL INFORMATION**

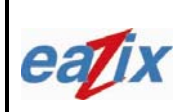

Document #:

R.EZWFM05-02.HW13.01

Page #:

Title:

EZWFM05-02 User Manual

13 of 18

3.1.1 Click on the Network Connection icon in the system tray at the bottom right of the screen (Figure 3.1)

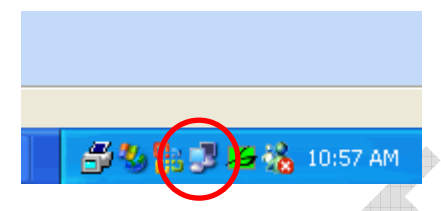

Figure 3.1 Network Connection icon

- 3.1.2 Click on the Properties button
- 3.1.3 Click on the Wireless Networks tab
- 3.1.4 Uncheck the "Use Windows to configure my wireless network settings" option (Figure 3.2)
- 3.1.5 Click OK
- 3.1.6 Double-click on the GSV icon in the system tray
- 3.1.7 Click on the Configuration tab
- 3.1.8 Fill out the Network Name
- 3.1.9 Select Access Point on the Network Type
- 3.1.10 Click on the WEP tab if the network requires authentication. Select the Encryption type. Type in the WEP key(s). Choose which key to use.
- 3.1.11 Click Apply or OK

*Notes:* The GSV icon is colored green if there is a proper wireless connection between the card and the Access Point.

## **COMPANY CONFIDENTIAL INFORMATION**

| eatix                  | <b>Eazix, Inc.</b><br>Unit 301 Plaz@ B, 6530 Northgate Avenue,<br>Filinvest Corporate City,<br>Alabang, Muntinlupa City, Philippines 1700 | Document #:<br>R.EZWFM05-02.HW13.01 |          |
|------------------------|----------------------------------------------------------------------------------------------------|-------------------------------------|----------|
| Title:                 |                                                                                                    |                                     | Page #:  |
| EZWFM05-02 User Manual |                                                                                                    |                                     | 14 of 18 |
|                        |                                                                                                    |                                     |          |

If the GSV icon is colored green with a red X over it (Figure 3.3), then a connection exists but there is a problem in authentication (wrong WEP key, if it is required).

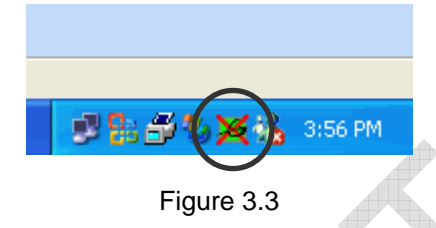

If the GSV icon is colored red (Figure 3.4), then a link cannot be established between the WLAN card and the Access Point.

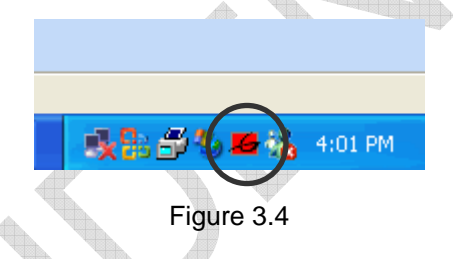

### 3.2 Windows Utility

- 3.2.1 Click on the Network Connection icon in the system tray
- 3.2.2 Click on the Properties button.
- 3.2.3 Click on the the Wireless Networks tab
- 3.2.4 Check the "Use Windows to configure my wireless network settings" option
- 3.2.5 Click on the Advanced button.
- 3.2.6 Choose the "Any available network (access point preferred)" or the "Access Point (infrastructure) networks only" option (Figure 3.5).
- 3.2.7 Press Close

## COMPANY CONFIDENTIAL INFORMATION

| CATIX Unit | <b>Eazix, Inc.</b><br>301 Plaz@ B, 6530 Northgate Avenue,<br>Filinvest Corporate City,<br>bang, Muntinlupa City, Philippines 1700                                                                                                    | Document #:<br>R.EZWFM05-02.HW13.01 |
|------------|----------------------------------------------------------------------------------------------------|-------------------------------------|
| Title:     | EZWFM05-02 User Manual                                                                                                    | Page #:<br>15 of 18                 |
|            | Advanced         Networks to access         Image: Any available network (access point preferred)         Access point (infrastructure) networks only         Image: Access point (infrastructure) networks only         Image: Computer-to-computer (ad hoc) networks only         Image: Automatically connect to non-preferred networks         Image: Close |                                     |

Figure 3.5 Advanced options

- 3.2.8 Add an Access Point to the Preferred networks. Select from the Available Networks list
- 3.2.9 Fill out the Network Name (SSID) and check the appropriate options (Figure 3.6). Type the Network Key, if required
- 3.2.10 Click OK
- 3.2.11 Add as many Access Points as applicable

# COMPANY CONFIDENTIAL INFORMATION

| eatix  | <b>Eazix, Inc.</b><br>Init 301 Plaz@ B, 6530 Northgate Avenue,<br>Filinvest Corporate City,<br>Iabang, Muntinlupa City, Philippines 1700                                                                                                    | Document #:<br>R.EZWFM0 | 5-02.HW13.01 |
|--------|----------------------------------------------------------------------------------------------------|-------------------------|--------------|
| Title: | EZWFM05-02 User Manual                                                                                                    |                         |              |
|        | Wireless Network Properties                                                                                                    | ? 🗙                     |              |
|        | Network name (SSID):       eazix         Wireless network key (WEP)         This network requires a key for the following: <ul> <li>Data encryption (WEP enabled)</li> <li>Network Authentication (Shared mode)</li> </ul> Network key:                 Key format:       ASCII characters         Key length:       104 bits (13 characters)         Key index (advanced):       0         The key is provided for me automatically         This is a computer-to-computer (ad hoc) network access points are not used         OK       Ca | ; wireless              |              |

- Figure 3.6 Wireless Network Properties
- 3.2.12 Move the items in the Preferred Networks list up or down. Automatic connection will be made in top-to-bottom order
- 3.2.13 Click OK
- 3.2.14 Right-click on the Network Connection icon in the system tray. Select the "View Available Networks" option
- 3.2.15 Choose an Access Point from the Available Networks list (Figure 3.7)
- 3.2.16 Type the Network Key, if necessary
- 3.2.17 Press Connect

Note: Click on the Advanced button to go to the Wireless Networks tab directly.

### COMPANY CONFIDENTIAL INFORMATION

| eatix  | <b>Eazix, Inc.</b><br>Unit 301 Plaz@ B, 6530 Northgate Avenue,<br>Filinvest Corporate City,<br>Alabang, Muntinlupa City, Philippines 1700                                                                                                    | Document #:<br>R.EZWF | M05-02.HW13.01 |
|--------|----------------------------------------------------------------------------------------------------|-----------------------|----------------|
| Title: | EZWEM05-02 User Manual                                                                                                    |                       | Page #:        |
|        |                                                                                                    |                       | 17 of 18       |
|        | Connect to Wireless Network         The following network(s) are available. To access a network it from the list, and then click Connect.         Available networks:         Image: Image: I | ork, select           |                |
|        | Advanced Connect C                                                                                                    | Cancel                |                |

Figure 3.7 List of available networks

### Notes:

The Network Connection icon is blinking (flashing, Figure 3.8) if there is a proper wireless connection between the card and the Access Point.

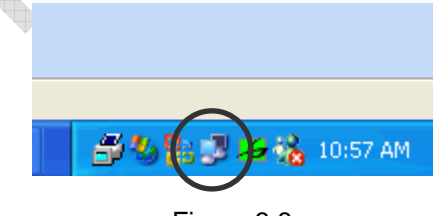

Figure 3.8

If the Network Connection icon is not blinking (Figure 3.9), then a connection exists but there is a problem in authentication (wrong WEP key, if it is required).

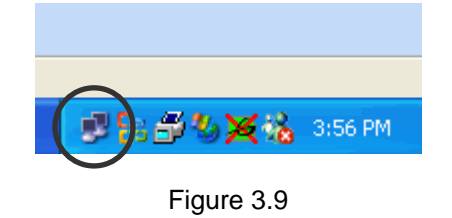

# COMPANY CONFIDENTIAL INFORMATION

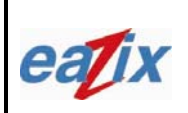

Document #:

R.EZWFM05-02.HW13.01

Page #:

Title:

### EZWFM05-02 User Manual

18 of 18

If the Network Connection icon has a red X beside it (Figure 3.10), then a link cannot be established between the WLAN card and the Access Point.

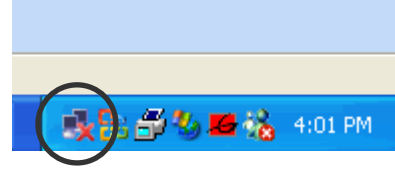

Figure 3.10

## 4 **Technical Specifications**

| Radio Technology            | IEEE 802.11g Turbo (DSSS and OFDM)                               |
|-----------------------------|------------------------------------------------------------------|
| Operating Frequency         | 2412 – 2484 MHz (under ISM band)                                 |
| Modulation Schemes          | DSSS: DQPSK, DBPSK, CCK                                          |
|                             | OFDM: 16QAM, 64QAM                                               |
| RF Channel Availability     | United States: 11 channels (2412 MHz to 2462 MHz)                |
|                             | Europe: 13 channels (2412 MHz to 2472 MHz)                       |
|                             | Japan: 13 channels (2412 MHz to 2472 MHz); channel 14 (2484 MHz) |
|                             | only available in DSSS mode (11 Mbps max)                        |
| Data Rate                   | OFDM: 54, 48, 36, 24, 18, 12, 9 and 6 Mbps                       |
|                             | CCK: 11 and 5.5 Mbps                                             |
|                             | QPSK: 2 Mbps                                                     |
|                             | BPSK: 1 Mbps                                                     |
| Media Access Protocol       | CSMA/CA with ACK                                                 |
| Transmitter RF Output Power | < 20.0 dBm EIRP (typical) including antenna gain                 |
| Operating Voltage           | 3.3 Vdc (mini PCI slot of host computer)                         |
| Interface                   | PC Card mini PCI                                                 |
| Device Driver Support       | Microsoft Windows 98SE/ME/NT4/2000/XP                            |

# COMPANY CONFIDENTIAL INFORMATION